Página que viene del Link "Ver guía de trámite on-line para pago en ATM aquí":

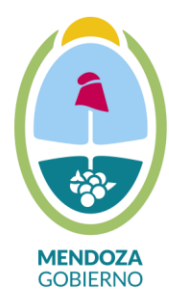

## Ministerio de Planificación e Infraestructura Pública DIRECCION DE HIDRAULICA

## GUIA DE TRÁMITE ATM -PAGO CÓDIGO 968 ON LINE

1-Ingresar a : <u>www.atm.mendoza.gov.ar</u>

2-Ingresar a Mis Trámites, la página solicita número de CUIT y Clave. En caso de no

tener usuario deberá generar uno.

3-Ingresar a Mis Trámites On-Line

4-Ingresar a Trámites Varios

5-Deberá completar la siguiente Información

Caratula:

- Zona: Sede Central

- Tipo de Trámite: Ingresos Varios

- Trámite: Dirección de Hidráulica

- Observaciones: *Solicitud de Código 968* –\* Ingresar tipo de trámite y monto según la planilla que se adjunta

| TRAMITE                                       | MONTO  |
|-----------------------------------------------|--------|
| 1- Caracterizaciones de riesgo aluvional o    | \$4720 |
| inundable de terrenos                         |        |
| 2- Emisión de certificados referidos a        | \$1730 |
| interferencias de servicios públicos con      |        |
| cauces y/o infraestructura de la Dirección de |        |
| Hidráulica                                    |        |
| 3- Emisión de Visado del Proyecto             | \$2340 |
| Pluvioaluvional                               |        |

6- Finalizar tarea y se inicia un trámite electrónico.

7-A su casilla de correo electrónico (el mail que está registrado en el sitio de ATM), le llegará el código 968, el cual podrá abonar en la Bolsa de Comercio

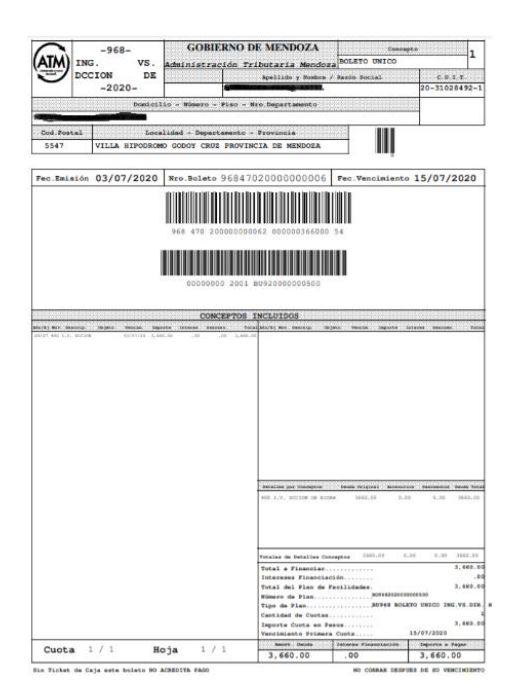

8-Una vez pagado y sellado, deberá pedir turno en el sitio: www.mendoza.gov.ar, ingresar por Turnos –Ventanilla Única (solicitar fecha respetando la normativa vigente de salidas según el número de DNI) y con toda la documentación requerida, más el código 968, podrá iniciar el trámite correspondiente en la Dirección de Hidráulica

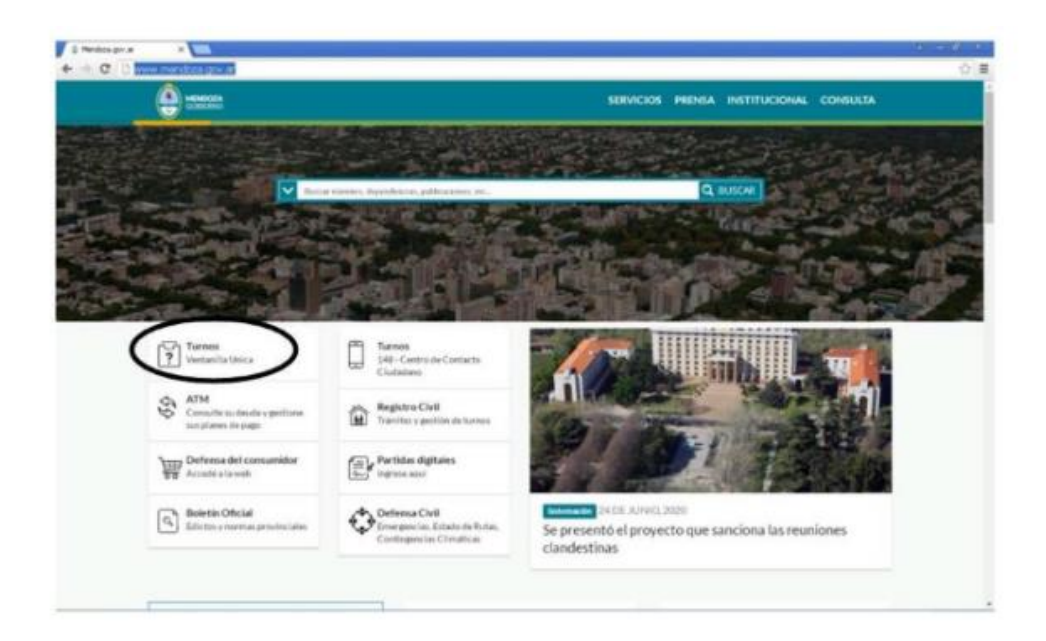

\* Aclaración: El sellado sólo tendrá validez en el año en curso.